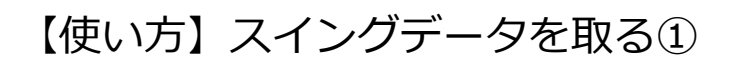

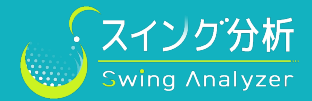

スマホとスマートウォッチを連動させ、スイングデータを計測します。

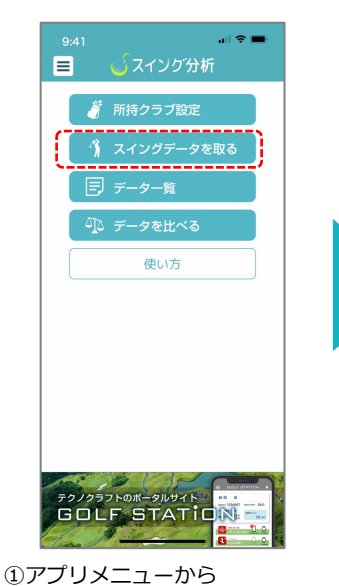

「スイングデータを取る」をタップ

スイングデータの保存フォルダ設定 これから取得するスイングデータを保存するフォ ルダを選択、または新規作成してください。 フォルダを選択 □ 練習場 編集 コガン
し
ゴルフ
場 編集 - <del>77</del> 新規フォルダ作成

②データの保存フォルダ設定を行います 新規フォルダを作成することも可能です

al 🕆 I

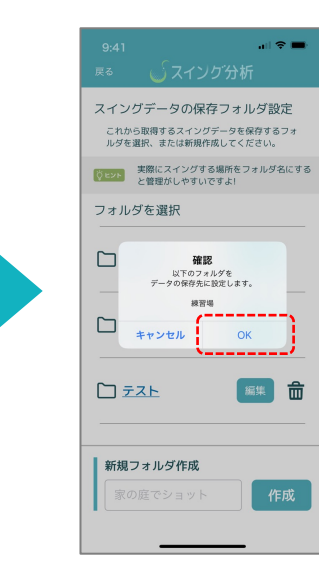

練習場

测定日:2022-07-05

③フォルダ名をタップし 間違いなければOKをタップします

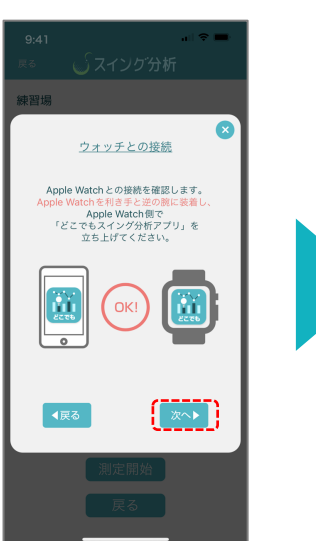

④ウォッチで『スイング分析』アプリを 開きます。画面中央に「OK!」と 出たら「次へ」をタップ

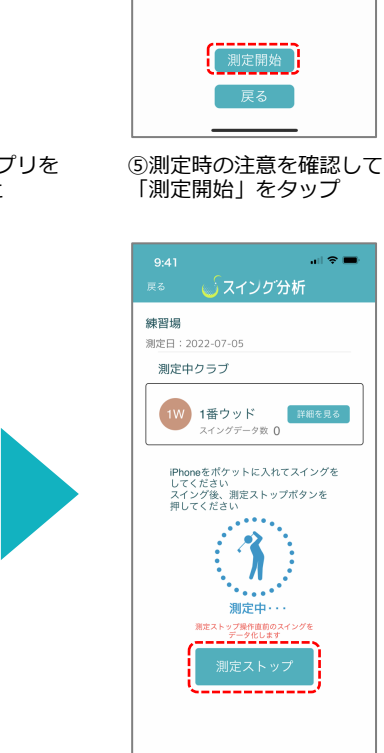

練習場

測定日:2022-07-05

(1)測定時のご注意

次の画面で使用するクラブを選択し、「測定 スタート」ボタンを押してください。

スイング時、iPhone はいつも決まった場所の

スイング後、iPhoneで「測定ストップ」ボタ ンを押すと、直前のショットのスイングデー 夕を作成します。

ハーフスイングは、データ取得ができない可 能性がございます。

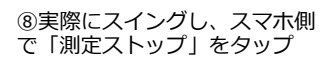

測定するクラブを選択してください 1W 1番ウッド スイングデータ数 0  $\odot$ \_\_\_\_\_ 3番ユーティリティ スイングデータ数 0 Ø 4番ユーティリティ Ø スイングデータ数 0 5番ユーティリティ スイングデータ数 0 Ø 6番ユーティリティ Ω ⑥測定するクラブを選択 してください

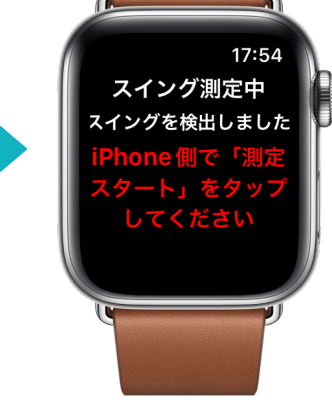

⑨ウォッチが「ピロン♪」と鳴り この表示が出たら測定成功です

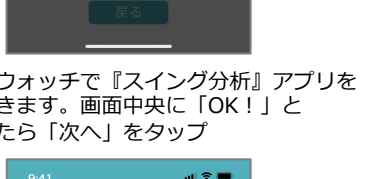

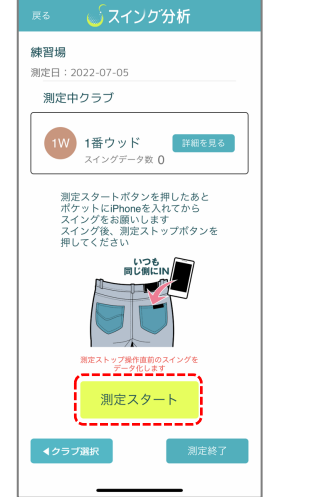

⑦ 「測定スタート」をタップ お尻ポケットにスマホを入れてください

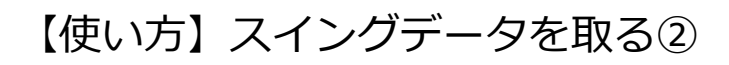

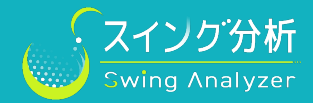

スマホとスマートウォッチを連動させ、スイングデータを計測します。

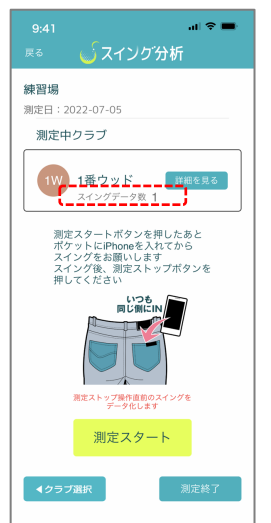

⑩スイング計測が成功すると

データ数がカウントされます

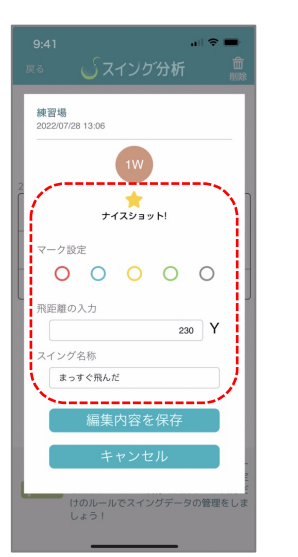

13 印から「編集」タップで名称付与、 ナイスショットの記録ができます (のちに比較する際の目印になります)

確認

練習場 測定日:2022/07/28 断データを再開しますか? 所中の測定を再開

「新データを登録して開始 ータを破棄して開始

![](_page_1_Picture_8.jpeg)

(1)「詳細を見る」 タップでスイング データー覧を確認できます

▶ 練習場 > 2022-07-05

2022/07/05 14:07

1W

飛距離

絞り込み検索▶

----Y

![](_page_1_Picture_10.jpeg)

12 印から「データ」タップで分析数値を 確認可能(比較もできます)

![](_page_1_Picture_12.jpeg)

## <スイング測定 中断データについて>

削除も可能です

スイング測定完了の際は「測定終了」ボタンを必ずタップし、データ保存をお願いします。 「測定終了」をタップしないままアプリを閉じた場合、アプリ内で一時的に "中断データ"として保持します。次回、アプリを開いた際に 左のようなメッセージが現れますので、ご希望の選択肢をタップしてください。

- ●「中断中の測定を再開」→ウォッチの接続チェック、測定画面へ進みます
- ●「中断データを登録して開始」→中断中のデータを保存、新たに測定設定へ進みます
- ●「中断データを破棄して開始」→中断中のデータを破棄(削除)、新たに測定設定へ進みます

※破棄(削除)したスイングデータは復旧することが不可となりますので、なるべく保存して おくことを推奨します。保存したスイングデータはメニュー「データー覧を見る」より削除する ことも可能です。